Universidad Interamericana de Puerto Rico

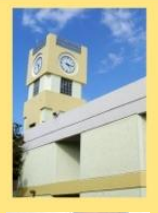

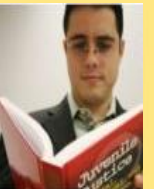

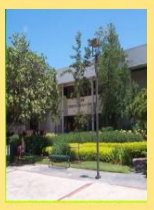

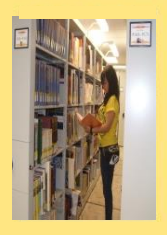

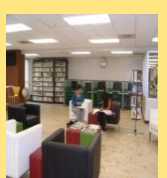

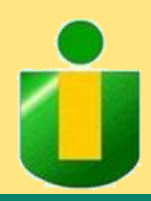

# CATÁLOGO PÚBLICO EN LÍNEA

Yo soy la INTER PONCE GAU

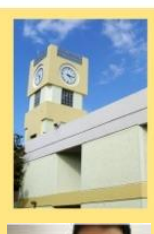

### PÁGINA DEL RECINTO DE PONCE DE LA UNIVERSIDAD INTERAMERICANA DE PUERTO RICO

Yo soy la INTER PONCE GAI

### http://ponce.inter.edu

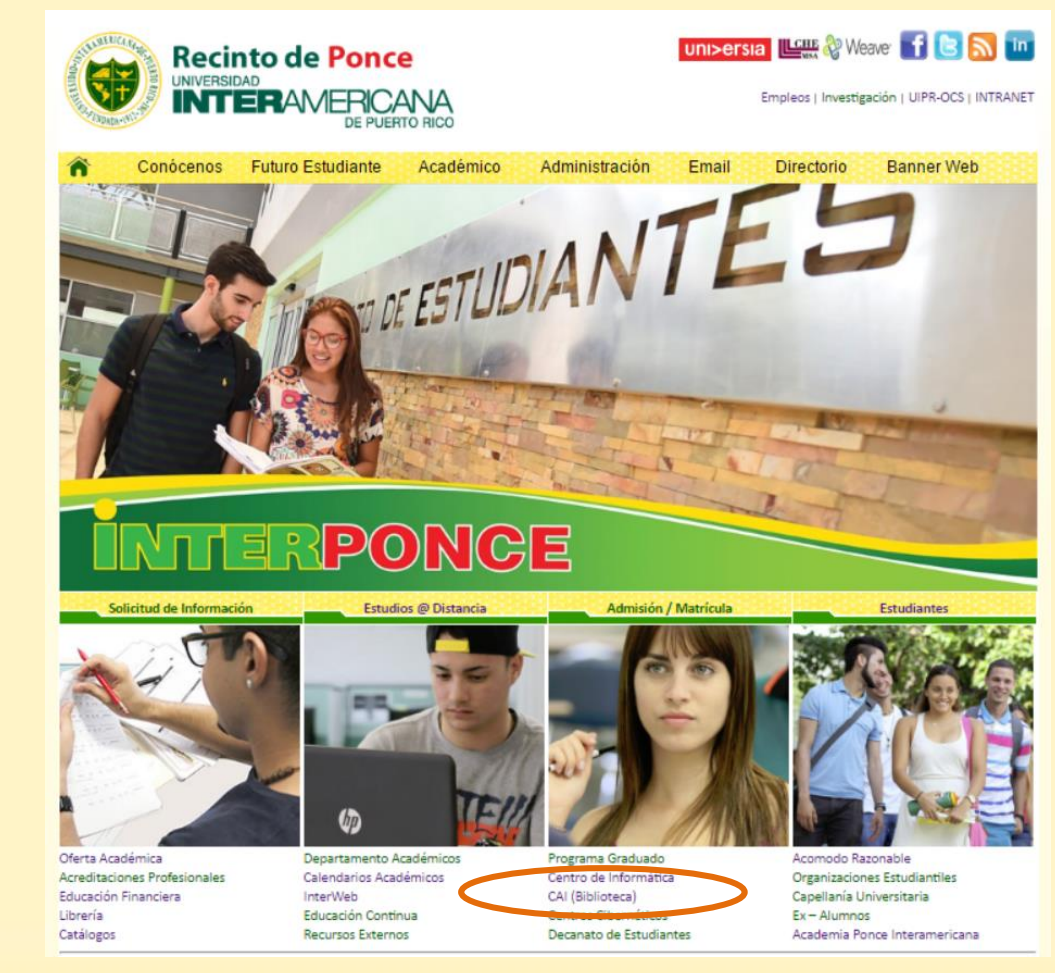

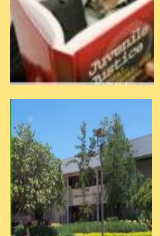

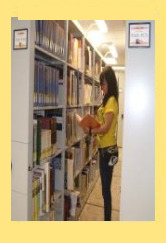

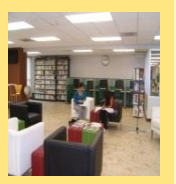

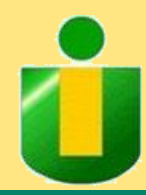

Universidad Interamericana de Puerto Rico

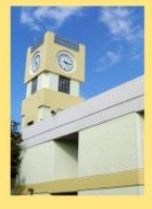

### PÁGINA DEL CENTRO DE ACCESO A LA INFORMACIÓN RECINTO DE PONCE

Yo soy la PONCE GAI

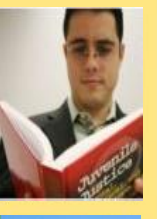

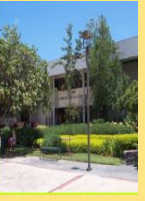

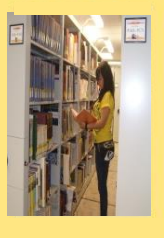

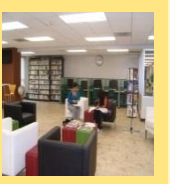

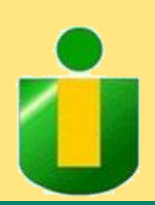

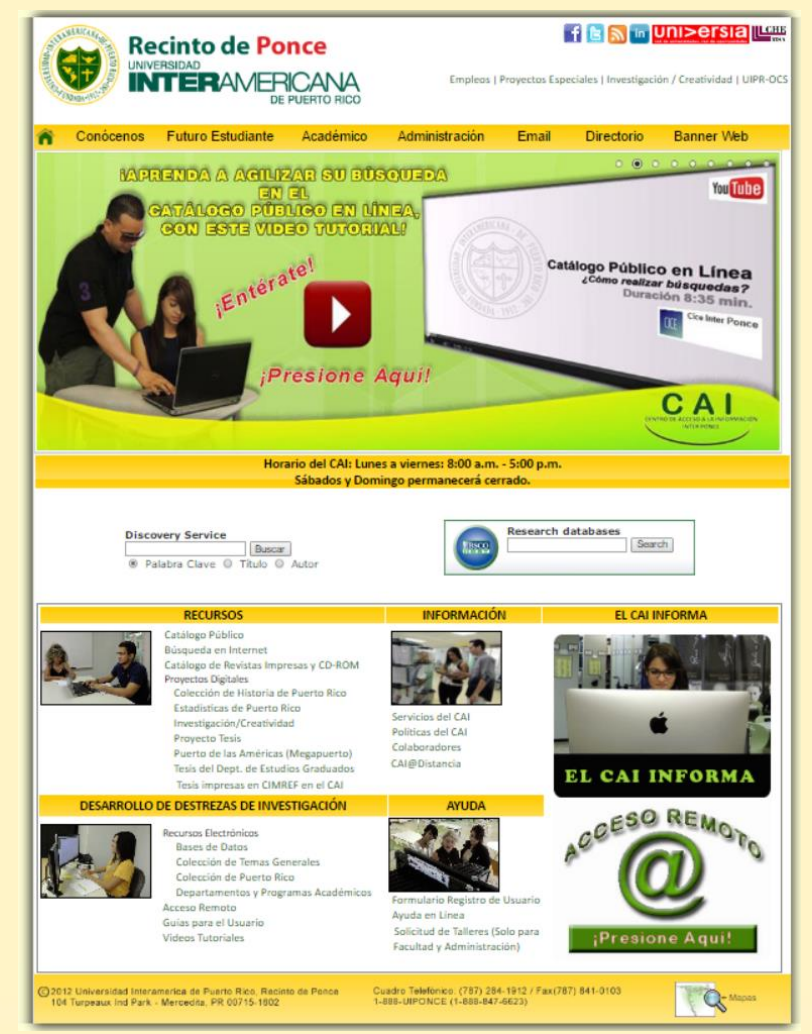

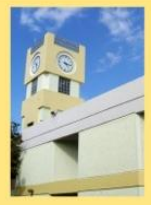

# **SECCIÓN**

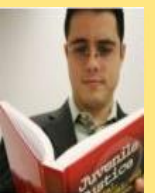

Cuando localice la página del CAI busque la sección Catálogo Público y presione para accederlo.

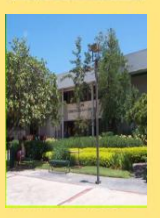

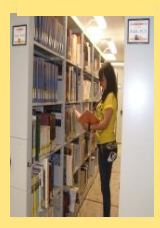

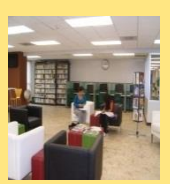

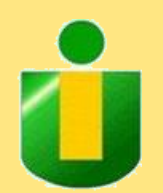

#### RECURSOS

Catálogo Público Busqueda en Internet Catálogo de Revistas Impresas y CD-ROM Proyectos Digitales Colección de Historia de Puerto Rico Estadísticas de Puerto Rico Investigación/Creatividad Proyecto Tesis Puerto de las Américas (Megapuerto) Tesis del Dept. de Estudios Graduados Tesis impresas en CIMREF en el CAI

Yo soy la INTER PONCE GAU

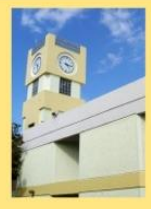

# CATÁLOGO PÚBLICO (WEBCAT)

El Catálogo Público es la base de datos utilizada en

la Universidad Interamericana de Puerto Rico para

realizar la búsqueda de los recursos bibliográficos.

los diferentes Centros de Acceso a la Información de

PONCE GAU

Yo soy la

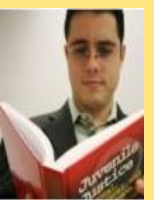

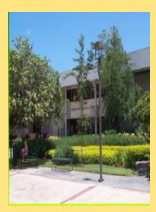

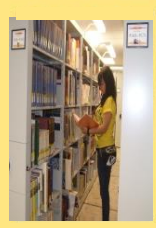

En el World Wide Web esta versión se conoce como WebCat.

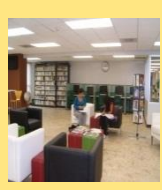

i

Si el usuario desea acceder a esta base de datos lo puede hacer mediante el uso de la siguiente dirección electrónica: <u>http://ponce.inter.edu/cai</u> y presionar sobre la sección Catálogo Público.

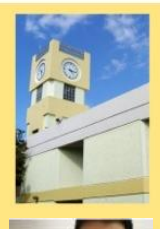

### FUNCIONES DE LOS DIFERENTES TÉRMINOS EN LA PÁGINA DE INICIO DE BÚSQUEDA

PONCE GAU

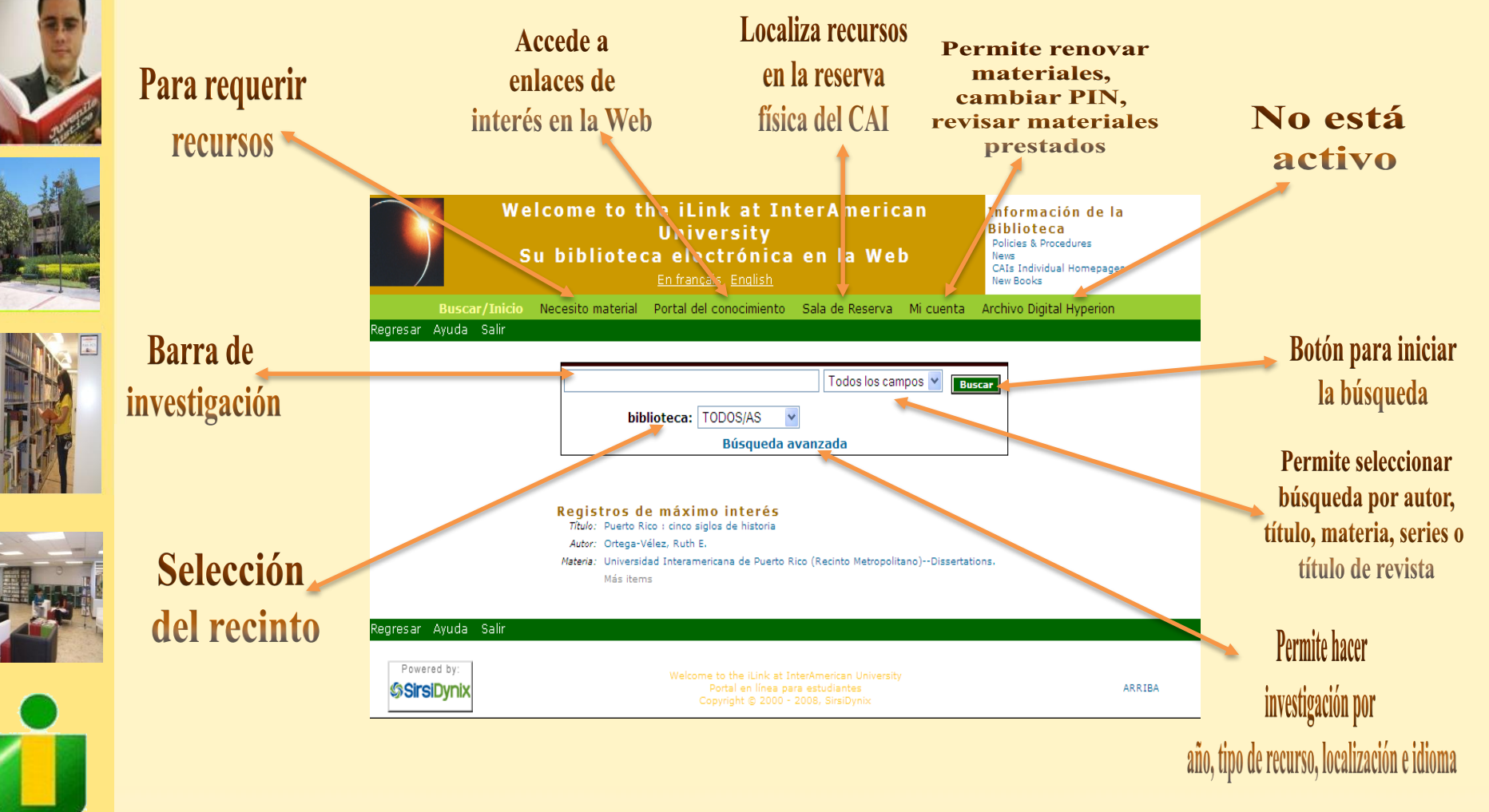

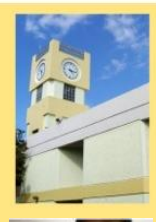

### FUNCIONES DE LOS DIFERENTES TÉRMINOS EN LA PÁGINA DE INICIO DE BÚSQUEDA

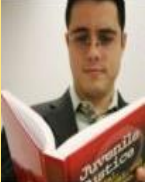

### **BOTONES DE NAVEGACIÓN DURANTE LA BÚSQUEDA**

cómo mejorar

la investigación.

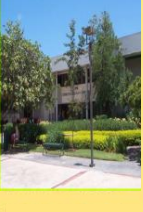

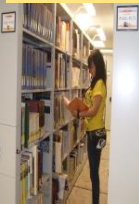

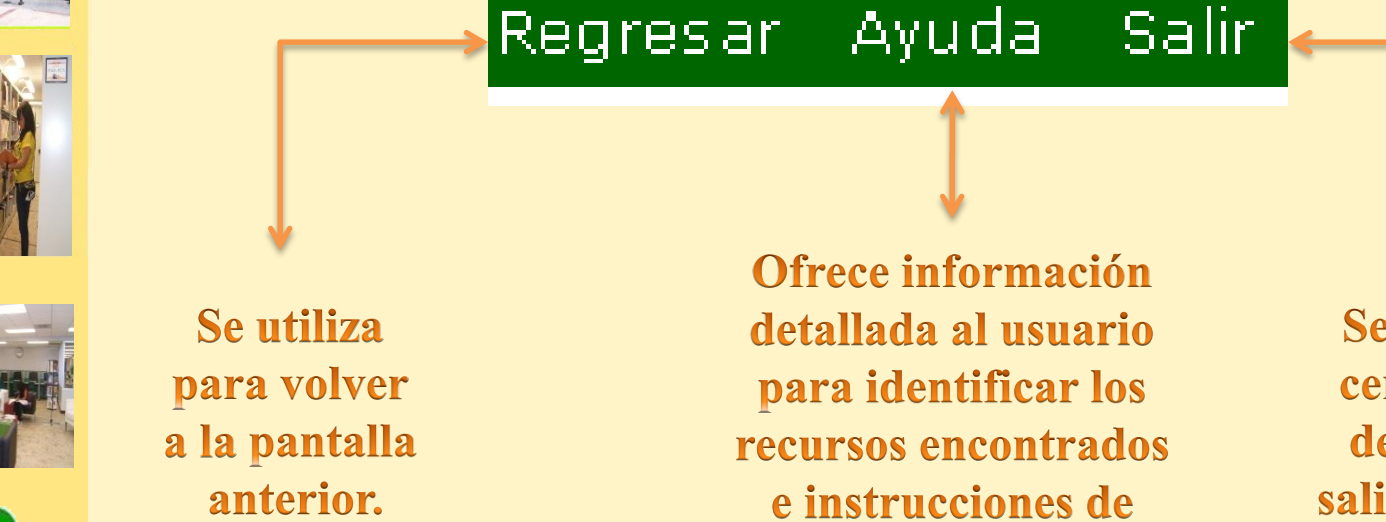

Se utiliza para cerrar la sesión de búsqueda y salir del catálogo.

Yo soy la INTER PONCE GAU

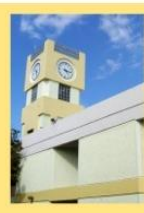

### CAMPOS A SELECCIONAR DE ACUERDO A LO QUE BUSCA

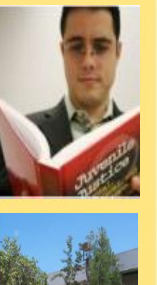

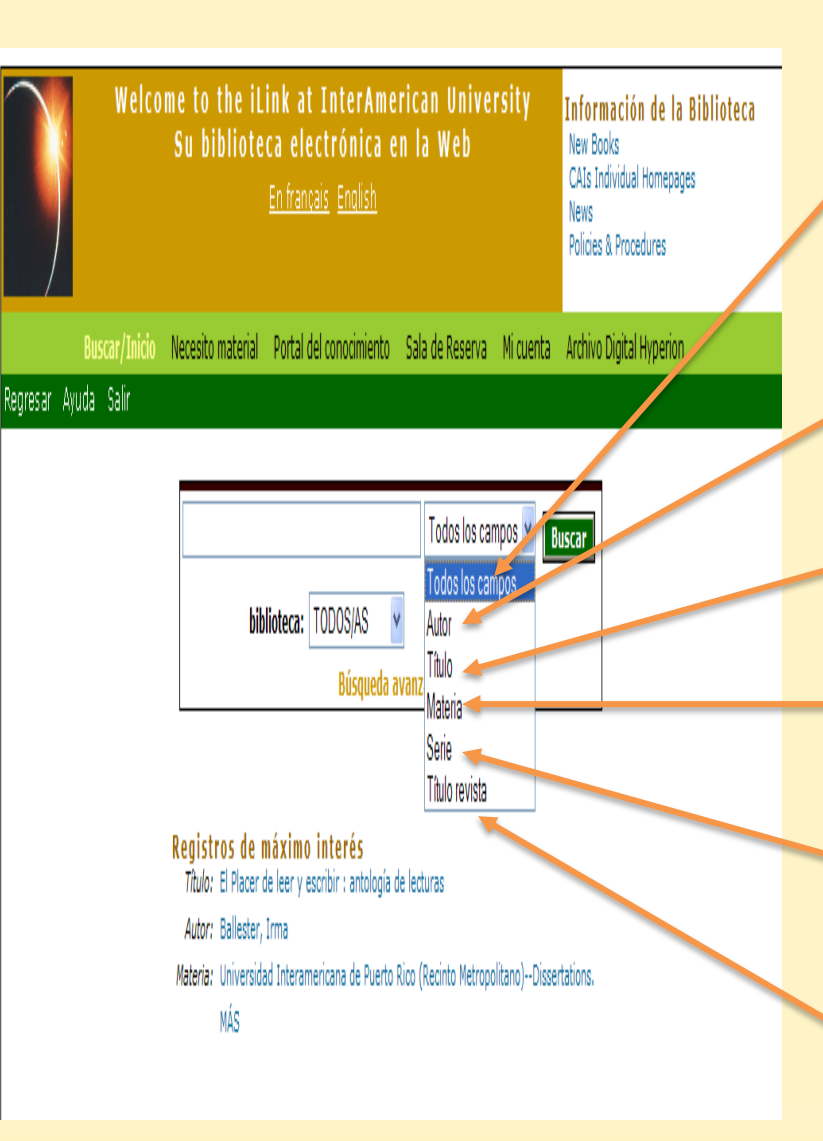

Se utiliza para investigar utilizando palabras claves o temas generales, en español e inglés que en su contenido aparezca la palabra o frase investigada.

Yo soy la

PONCE GAI

Se utiliza para ver los recursos que tiene el CAI al escribir el nombre y apellido de un escritor.

Muestra los materiales del CAI al escribir todo o parte de un título.

Muestra los materiales del CAI al escribir todo o parte de una materia o tema.

Muestra recursos pertenecientes a una serie, casi siempre por número.

Muestra los títulos de las publicaciones periódicas al escribir todo o parte de un título.

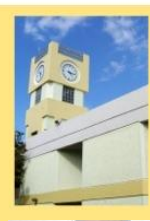

### SE TIENE LA OPCIÓN DE SELECCIONAR EL CAI DEL RECINTO QUE DESEE.

- •Todos/as Para investigar en todos los CAI.
- Aguadilla
- Arecibo
- Barranquitas
- Bayamón
- Fajardo
- •Guayama
- •Law
- Optometry
- Ponce
- •R Metropolitano
- •Ryder\_Guay
- •San Germán

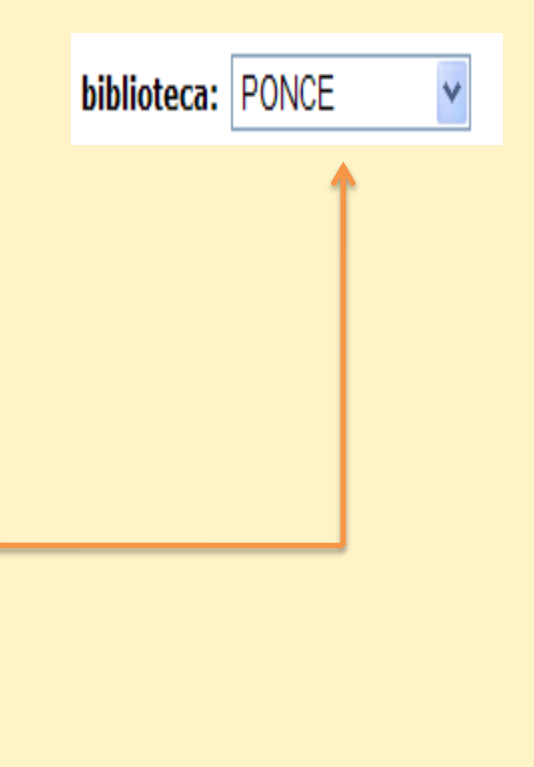

PONCE GAU

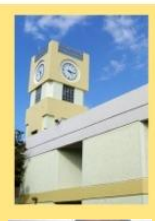

# **BÚSQUEDA POR PALABRAS CLAVES**

### Palabras claves

➢Son términos o frases que representan un concepto concreto de una materia en específico.

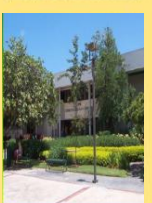

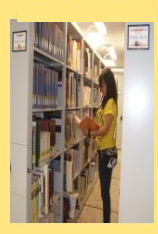

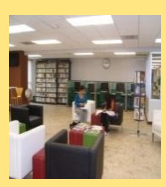

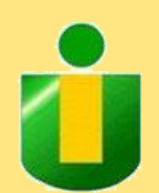

### Formas de búsqueda

Entra la palabra clave y selecciona "Todos los campos".

≻Las palabras claves se pueden escribir tanto en inglés como en español.

➢Si el usuario escoge o utiliza una palabra o tema muy general, los resultados van a ser muy extensos y por eso se recomienda delimitar la búsqueda de esa palabra o tema.

**Ejemplo: Puerto Rico** – Recupera 3,187 títulos.

Puerto Rico historia – Recupera 253 títulos.

Puerto Rico historia educación – Recupera 10 títulos.

PONCE CAU

Yo soy la

➢No es necesario escribir las letras mayúsculas ni acentuar las palabras cuando las escriba en español.

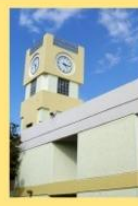

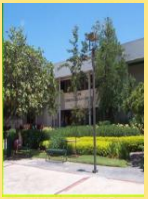

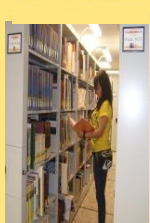

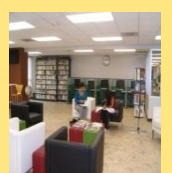

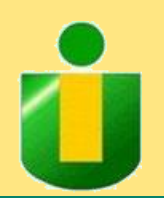

# **BÚSQUEDA POR AUTOR**

Formas de búsqueda
Nombre y apellido
Apellido y nombre
Dos apellidos y nombre

## Notas

➢No importa el orden en la búsqueda por autor, pero si utiliza los dos apellidos se recomienda que éstos se escriban antes del nombre.

PONCE CAL

Yo soy la

➢No es necesario escribir las letras mayúsculas ni acentuar las palabras.

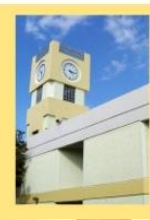

# EJEMPLO DE BÚSQUEDA POR AUTOR

Yo soy la INTER PONCE GAU

### **Autor: Manuel Fernández Juncos**

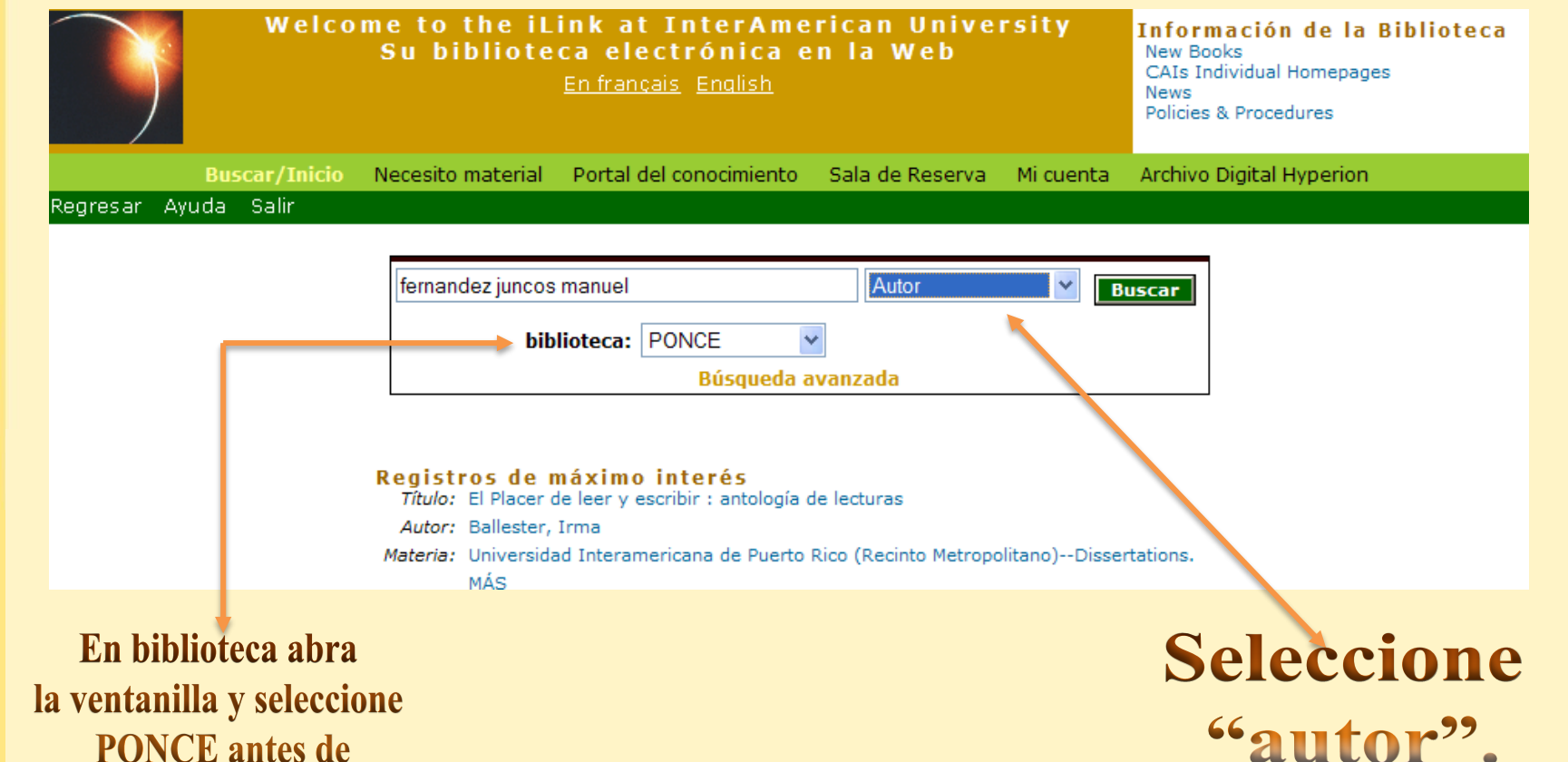

PONCE antes de comenzar la búsqueda.

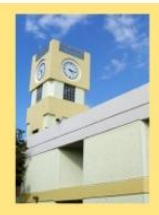

# **RESULTADO BÚSQUEDA POR AUTOR**

PONCE GA

Yo soy la

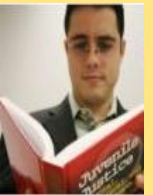

Esta página es el resultado de la búsqueda por autor. Si usted desea ver más información sobre el recurso que está buscando, lo único que tiene que hacer es presionar sobre la sección Detalles Completos para acceder al registro.

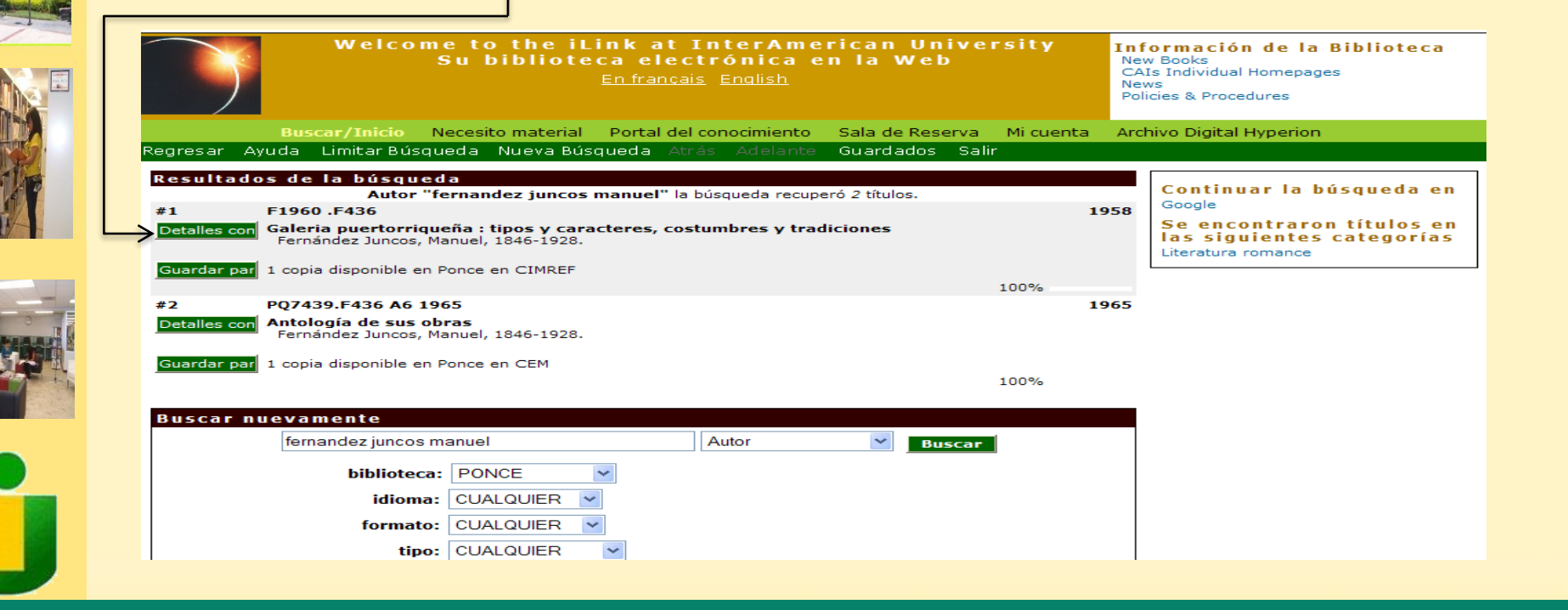

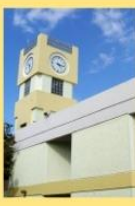

### **BÚSQUEDA POR AUTOR – INFORMACIÓN DEL ÍTEM**

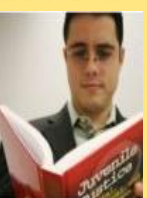

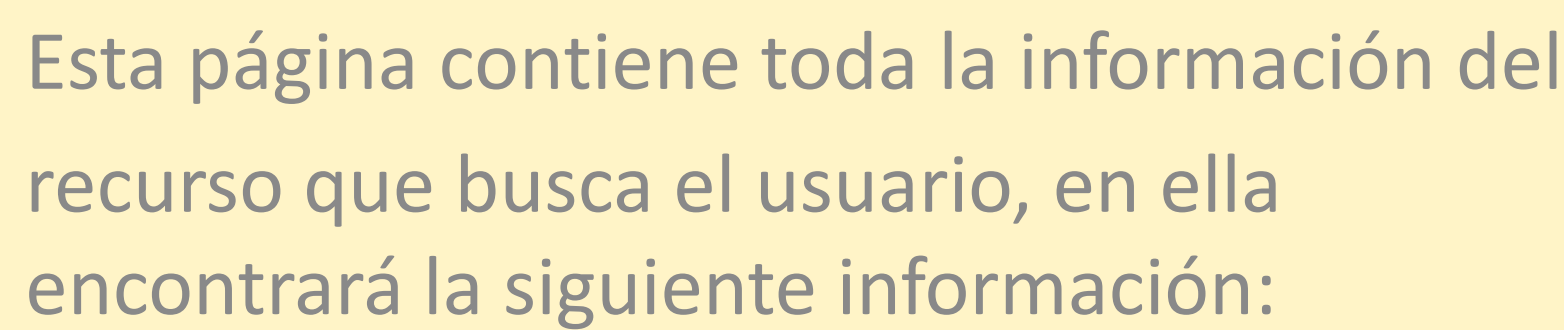

registro 1 de 2 para la búsqueda Autor "fernandez juncos manuel"

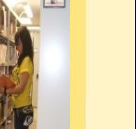

Google

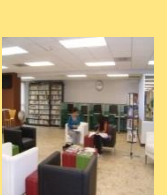

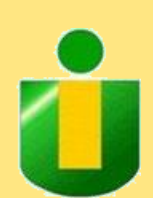

#### Galeria puertorriqueña : tipos y caracteres, costumbres y tradiciones Guardar par Fernández Juncos, Manuel, 1846-1928. Hacer un apartado Editor: Instituto de Cultura Puertorrigueña, Encontrar más items de este autor Fecha de pub: 1958 🥌 Encontrar más items de estas materias Páginas: 383 p. : 🚄 Itemes cercanos en el estante Info copia: 1 copia disponible en Ponce. Continuar la búsqueda en 1 número de copias en todas las ubicaciones. Existencias Se encontraron títulos en las siguientes categorías Ponce Copias Material Localización Literatura romance F1960 ,F436 1 BOOKREF CIMREF

nformación de item Registro del catálog

Número de clasificación

Elementos de la bibliografía (autor y título)

Yo soy la

**Casa Editora** Año de

PONCE GAU

publicación

### Páginas

Información de copias disponibles

Localización en **Inter Ponce** 

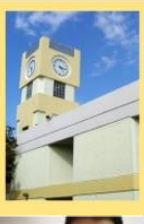

#### **BÚSQUEDA POR AUTOR – REGISTRO DEL CATÁLOGO Elementos de** la bibliografía Autor (autor y título) Información de item Registro del catálogo **Título** Guardar par Galeria puertorriqueña : tipos y caracteres, costumbres y tradiciones Fernández Juncos, Manuel, 1846-1928. Hacer un apartado Lugar de publicación, Personal Author: Fernández Juncos, Manuel, 1846-1928.4 Encontrar más items de este autor casa publicadora y Encontrar más items de estas materias Title: Galeria puertorriqueña : tipos y caracteres, costumbres y tradiciones introduccion de año de publicación Concha Meléndez ; grabados de Carlos R. Rivera. Itemes cercanos en el estante Publication info: San Juan, P.R.: Instituto de Cultura Puertorriqueña, 1958 Continuar la búsqueda en Información Local note: 19870826 🐋 Google Held by: RMETROPOLI AGUADILLA FAJARDO PONCE ARECIBO SANGERMAN del catalogador Se encontraron títulos en Geographic term: Puerto Rico--Social life and customs las siguientes categorías Literatura romance **Recintos donde** hay copias disponibles **Materias** Se usa Recursos adicionales para continuar representadas la búsqueda para consultar en el libro en Internet

PONCE GAI

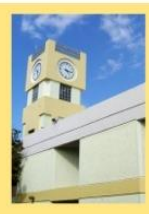

# **BÚSQUEDA POR TÍTULO**

- Formas de búsqueda
  - ≻Título del libro

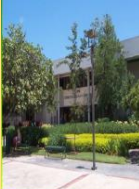

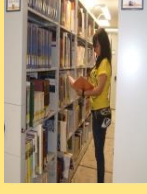

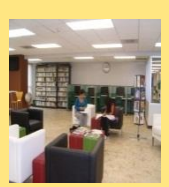

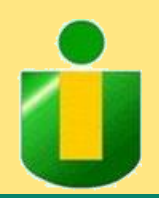

Notas

Se pueden omitir los artículos.

No es necesario escribir letras mayúsculas ni acentuar las palabras.

PONCE GAL

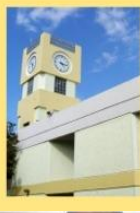

## EJEMPLO DE BÚSQUEDA POR TÍTULO

PONCE GAI

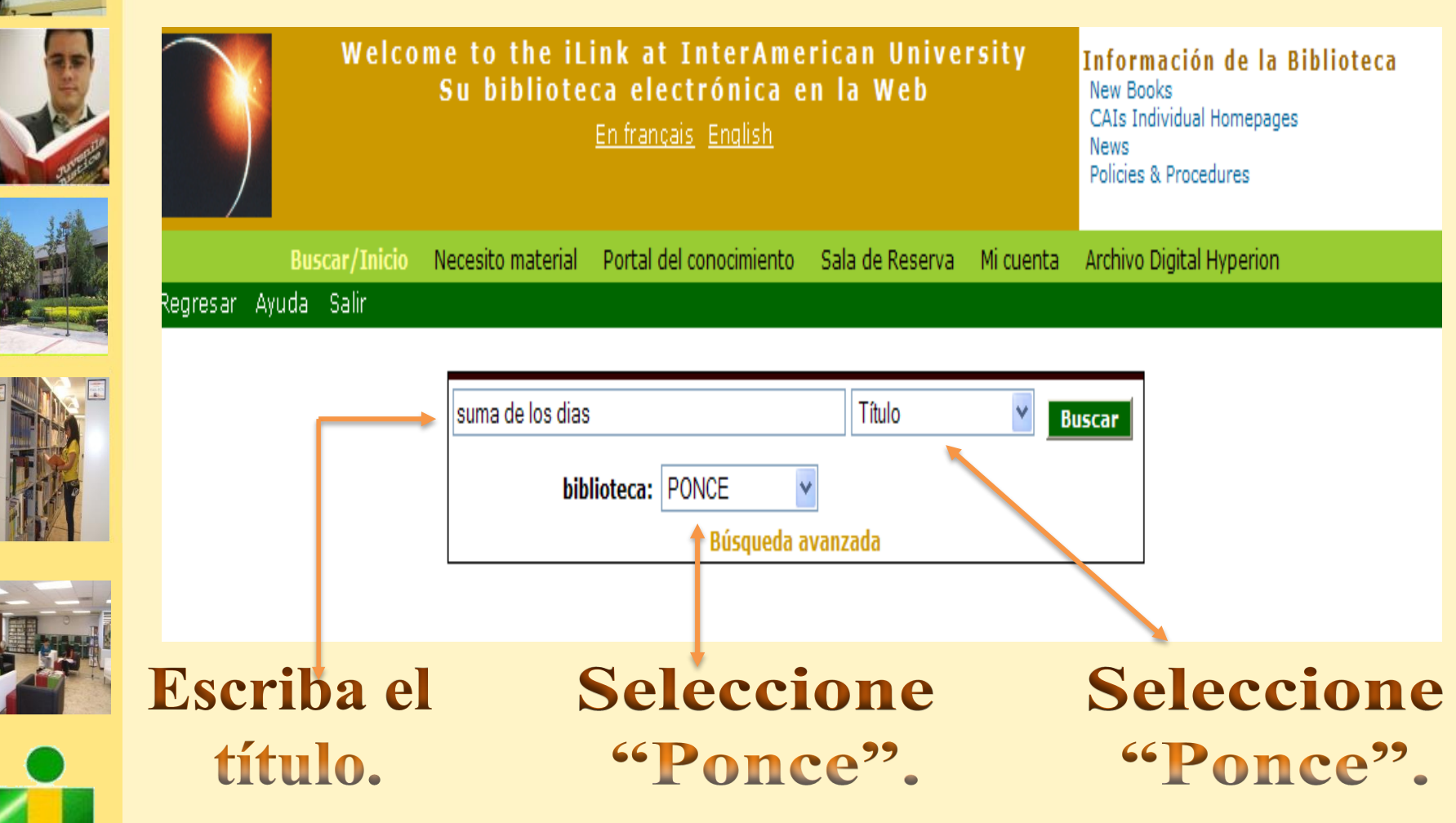

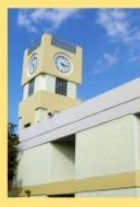

### **RESULTADOS DE LA BÚSQUEDA POR TÍTULO**

PONCE CAU

Yo soy la

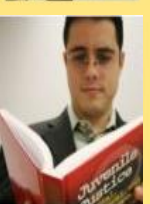

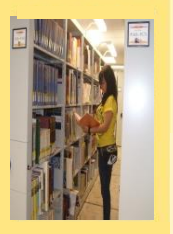

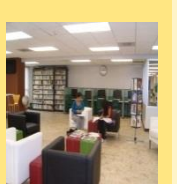

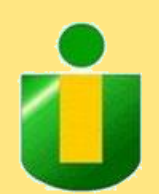

Esta página es el resultado de la búsqueda por título. Si usted desea ver más información sobre el recurso que está buscando, debe presionar sobre Registro del Catálogo para acceder al registro completo.

registro 1 de 1 para la búsqueda Título "suma de los dias"

|                                              | Información de item Registro del catálogo                                       |
|----------------------------------------------|---------------------------------------------------------------------------------|
| Guardar par                                  | La suma de los dias<br>Allende, Isabel.                                         |
| Hacer un apartado<br>Comprar este ítem ahora | Editor: Rayo, una rama de HarperCollins Publishers,                             |
| Encontrar más items de este autor            | Fecha de pub: 2007.                                                             |
| Encontrar más items de estas materias        | Páginas: 363 p. ;                                                               |
| Itemes cercanos en el estante                | Info conia: No hav conias disposibles actualmente. Hacer un apartado (La espera |
| Continuar la búsqueda en                     | estimada es 25 días) .                                                          |
| Google                                       | 1 número de copias en todas las ubicaciones.                                    |
|                                              | Existencias                                                                     |
|                                              | Ponce Copias Material Localización                                              |
|                                              | PQ8098.1.L54 Z46 2007 1 BOOK CHECKEDOUT                                         |
|                                              |                                                                                 |

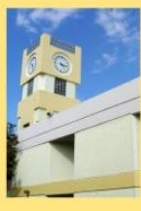

## **BÚSQUEDA POR MATERIA (TEMA)**

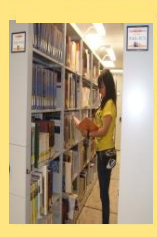

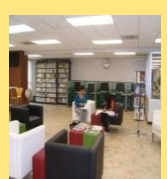

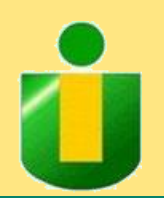

Formas de búsqueda

≻Materia del recurso

Notas

Siempre debe escribir la materia en inglés para que pueda recuperar la mayor cantidad de recursos en ambos idiomas.

PONCE GAU

Yo soy la

≻No es necesario escribir letras mayúsculas.

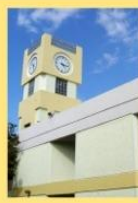

### **RESULTADOS DE LA BÚSQUEDA POR MATERIA**

PONCE GA

Yo soy la

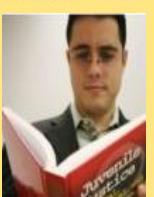

Esta página es el resultado de la búsqueda por materia de: Puerto Rico *Education*. Existen 480 títulos, pero en pantalla sólo se presentan los primeros 20. Si desea ver más información sobre este tema presione sobre la palabra Adelante y el sistema le ofrecerá los próximos 20 títulos.

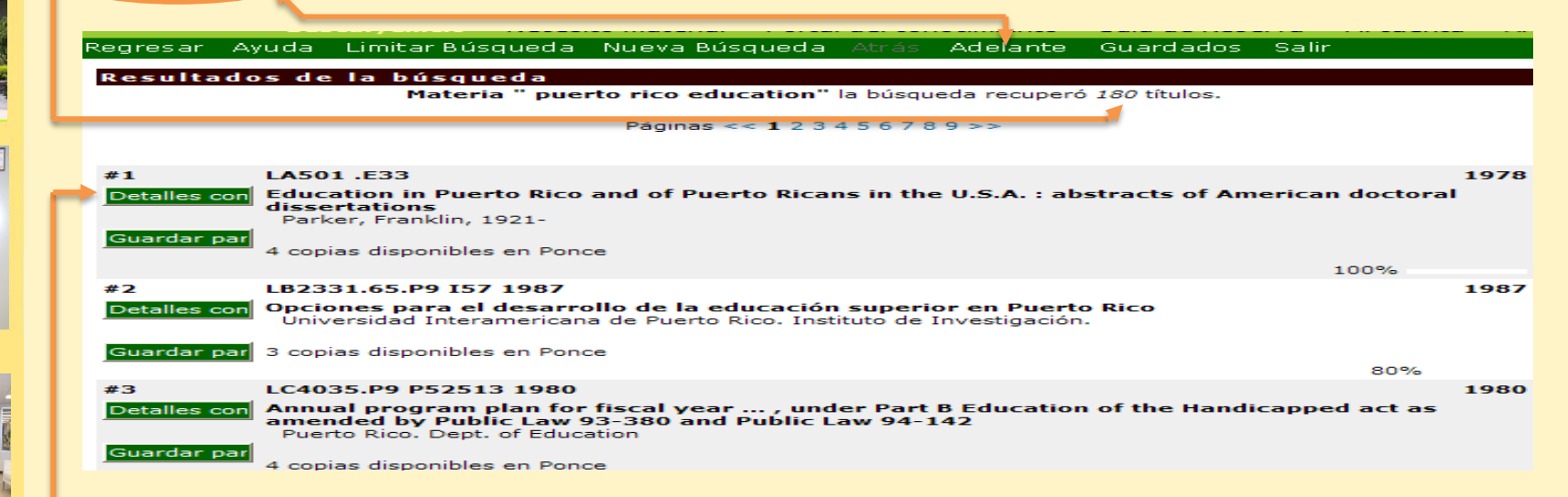

Si desea ver uno de los registros en pantalla presione sobre la palabra Oetalles para acceder al registro completo. Universidad Interamericana de Puerto Rico

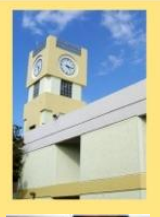

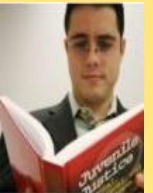

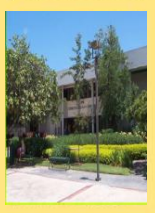

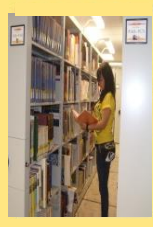

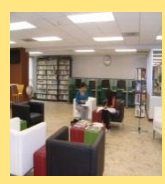

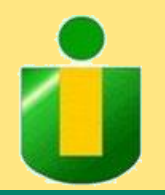

Revisado y actualizado por: Walberto Rodríguez y Marie E. Meléndez agosto 2016

Preparado por: María Silvestrini, Directora CAI Jacqueline Vargas Jorge, Personal de Apoyo

PONCE GAU